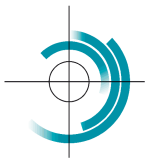

Centre Suisse de Contrôle de Qualité Schweizerisches Zentrum für Qualitätskontrolle Centro Svizzero di Controllo della Qualità Quality Control Centre Switzerland

## Monitoraggio CQI

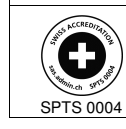

Services suisses d'essais d'aptitude Schweizerische Eignungsprüfungsdienststellen Servizi svizzeri di prove valutative interlaboratorio Swiss proficiency testing services

### Guida per l'utente per il monitoraggio dei risultati del controllo di qualità interno

- 1. E' suo compito salvare sul suo computer una copia del file Excel di ogni parametro, dato che il CSCQ non archivia i dati degli utenti.
- 2. Scegliere nel menu a tendina la lingua desiderata per il CQI.

|          | Controllo di Qu | ialità Interno      |   |
|----------|-----------------|---------------------|---|
|          |                 |                     |   |
|          | Lingua          | Italiano            | Ŧ |
|          | Parametro       | Français<br>Deutsch |   |
|          |                 | Italiano            |   |
| Reagente | Fabbricante     | English             |   |

3. Inserire i dati unicamente nelle celle grigie come nell'esempio qui sotto. Le informazioni nelle celle bianche (ad. es. Intervalli QUALAB) sono calcolate automaticamente.

|             | Controllo di Qualità               | Interno     |
|-------------|------------------------------------|-------------|
|             |                                    |             |
|             | Lingua                             | Italiano    |
|             | Parametro                          | Glucose     |
| Reagente    | Fabbricante                        | Lab         |
|             | Numero di lotto                    | 49439600    |
|             | Data di scadenza                   | 06/2021     |
|             | Unità                              | mmol/l      |
| CQI         | Fabbricante                        | Test        |
|             | Numero di lotto                    | 1905839     |
|             | Livello                            | L-1         |
|             | Data di scadenza                   | 2022-11     |
|             | Valore bersaglio                   | 6,00        |
|             | Intervallo di tolleranza inferiore | 5,40        |
|             | Intervallo di tolleranza superiore | 6,60        |
|             |                                    |             |
| QUALAB      | Tolleranza (%)                     | 9,00        |
|             | Intervallo di tolleranza inferiore | 5,46        |
|             | Intervallo di tolleranza superiore | 6,54        |
| Laboratorio | Intervallo da usare                | OUALAB      |
| Laboratorio | Intervallo                         | [5 46-6 54] |
|             | 1 DS                               | 0,18        |
|             |                                    |             |

| CSCQ | Monitoraggia COL      | Versione: 21.00           | Pagina |
|------|-----------------------|---------------------------|--------|
|      | Monitoraggio Con Cost | Aggiornamento: 2021/05/06 | 1 / 2  |

# 4. Inserire la data dell'analisi, il risultato del controllo interno ed il visto dell'utente nelle rispettive celle grigie. Se necessario, scrivere un commento nella cella grigia sotto "Osservazioni" (ad es. In seguito ad una manutenzione).

| ID | Data                | Risultato | Visto | Osservazioni |         |                                                             |
|----|---------------------|-----------|-------|--------------|---------|-------------------------------------------------------------|
| 1  | 11.05.2021          | 6,10      | AB    |              | _       | Il valore della misurazione si situa nell'intervallo valore |
| 2  | 12.05.2021          | 6,12      | AB    |              |         |                                                             |
| 3  | 15.05.2021          | 5,39      | AB    |              | Verde   | bersaglio +/- 2 DS. Esso e considerato conforme e la serie  |
| 4  | 16.05.2021          | 6,30      | AB    |              | _       | di misurazioni effettuate sono sotto controllo.             |
| 5  | 17.05.2021          | 6,40      | AB    |              |         |                                                             |
| 6  | 18.05.2021          | 6,00      | AB    |              |         | Attenzione: il valore della misurazione si situa            |
| 7  | 19.05.2021          | 6,10      | AB    |              | -       | noll'intervalle valere berradie (/ 2 DS e valere berradie   |
| 8  | 18.05.2021          | 6,10      | AB    |              |         | nen intervalio valore bersaglio +/- 2 DS e valore bersaglio |
| 9  | 19.05.2021          | 6,10      | AB    |              | Giallo  | +/- 3 DS. La serie di misurazioni effettuate può essere     |
| 10 | 20.05.2021          | 5,96      | AB    |              | _       | convalidata ma la serie seguente deve essere esaminata      |
| 11 | 21.05.2021          | 6,10      | AB    |              |         | attentamente                                                |
| 12 |                     |           |       |              | -       | attentamenter                                               |
| 13 |                     |           |       |              | _       | Allarme: il valore della misurazione si situa fuori         |
| 14 |                     |           |       |              | _       | dell'intervallo valore bersaglio +/- 3 DS. La serie di      |
| 15 |                     |           |       |              | - Rosso | misurazioni effettuate deve essere rifiutata. Bisogna       |
| 16 |                     |           |       |              |         | misurazioni enertuare deve essere minutata, bisogna         |
| 17 |                     |           |       |              |         | correggere l'errore e ripetere la serie di misurazioni.     |
| 18 |                     |           |       |              |         |                                                             |
| 19 |                     |           |       |              | -       |                                                             |
| 20 |                     |           |       |              |         |                                                             |
| 21 |                     |           |       |              |         |                                                             |
| 22 |                     |           |       |              |         |                                                             |
| 23 |                     |           |       |              | -       |                                                             |
| 24 |                     |           |       |              |         |                                                             |
| 25 |                     |           |       |              |         |                                                             |
| 26 |                     |           |       |              |         |                                                             |
| 27 |                     |           |       |              | -       |                                                             |
| 28 |                     |           |       |              |         |                                                             |
|    | Media               | 6,06      |       |              |         |                                                             |
|    | Deviazione standard | 0,25      |       |              |         |                                                             |
|    | CV %                | 4,24      |       |              |         |                                                             |

### 5. Il grafico è automaticamente aggiornato dopo l'aggiunta di un risultato.

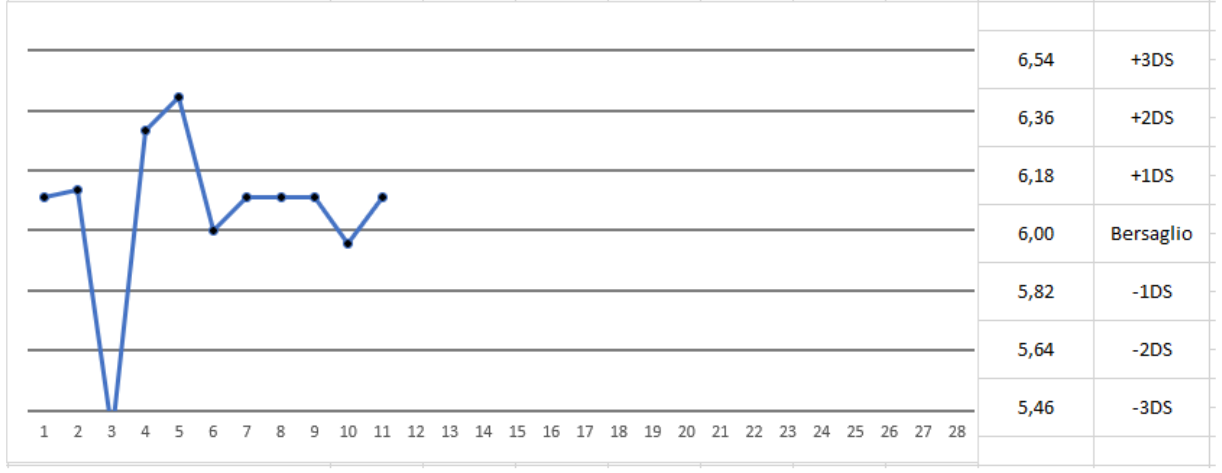

Osservazione: il numero massimo di risultati di CQI (ID) che possono essere inseriti è 28. Per inserire ulteriori risultati, bisogna utilizzare un nuovo file Excel CQI.

#### Punti importati da rispettare:

- Quando si apre il file, attivare le macro su Excel (abilita contenuto)
- Inserire unicamente dei valori numerici nelle celle seguenti
  - CQI: Valore bersaglio
  - CQI: Intervallo di tolleranza inferiore
  - CQI: Intervallo di tolleranza superiore
  - QUALAB: Tolleranza (%)

| CSCQ Monitoraggio CQI | Manitaraggia COL agaga   | Versione: 21.00           | Pagina |
|-----------------------|--------------------------|---------------------------|--------|
|                       | MOINTOI ayyio CQI © CSCQ | Aggiornamento: 2021/05/06 | 2/2    |